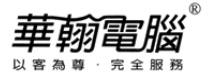

# Windows10造字系統操作說明

1. 點選工作列 <sup>▶</sup> 搜尋鈕輸入"造字程式"或"eudcedit" →選擇「造字程式」或「eudcedit」 項目

| A BA | 全部 應用程式 文件 網頁 更多 ▼ | Ŗ                                      | 全部 應用程式 文件 網頁 更多 ▼    | R                                   |
|------|--------------------|----------------------------------------|-----------------------|-------------------------------------|
|      | 最佳比對               | 1.1.1.1.1.1.1.1.1.1.1.1.1.1.1.1.1.1.1. | 最佳比對                  |                                     |
|      | A 造字程式<br>控制台      | A                                      | eudcedit<br>執行命令      | (                                   |
|      | 搜尋網路               | 造字程式                                   | 搜尋網路                  | eudcedit                            |
|      | ♀ 造字程式 - 查看網頁結果 >  | 控制台                                    | ♀ eudcedit - 查看網頁結果 > | 執行命令                                |
|      |                    |                                        | 應用程式 (1)              |                                     |
| Ipn  |                    | □ 購啟                                   |                       | □ 開設<br>5 以系統管理員身分執行(A)<br>1 開設備素位置 |
|      | ₽ 造字程式             |                                        | P eudcedit            |                                     |
| 4    | 🔎 🖪 🚺 🧕 🖉 🕷        |                                        | # 🔎 🖪 🍳 🔕 🦻 🛣 🧰       |                                     |

# 2. 選擇字碼(EX:FA401),按"確定"

| 38199-7-50           |          |      |    |     |        |   |   |     |             |    |      |      |   |   | × | 1 |  |  |
|----------------------|----------|------|----|-----|--------|---|---|-----|-------------|----|------|------|---|---|---|---|--|--|
| FA40<br>FA50<br>FA60 | 0 1<br>℃ | 2    | 3  | 4   | 5      | 6 | 7 | 8   | 9           | A  | B    | C 1  | E | F | â |   |  |  |
| FA70<br>FAA0<br>FAB0 |          |      |    |     |        |   |   |     |             |    |      |      |   |   |   | I |  |  |
|                      |          | 7    | 硼: | FA4 | 1      |   |   | Ŧ:  | ¥           | 全部 |      |      |   |   |   | I |  |  |
|                      |          | 1.49 | 84 | EUC | C<br>職 | 定 |   | 108 | NU(R)<br>取消 | FA | 40 - | PEPE |   |   | • |   |  |  |

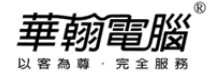

# 3. 按工具列"編輯(E)"→選"複製字元(Y)"

| ype 逗子住叫                |                |
|-------------------------|----------------|
| 編輯(E) 檢視(V) 工具(T) 視窗(W) | 說明(H)          |
| 復原(U) Ctrl+Z            | 型: 全部 檔案: EUDC |
| 剪下(C) Ctrl+X            | 編輯             |
| 複製(O) Ctrl+C            |                |
| 貼上(P) Ctrl+V            |                |
| 刪除(D) Del               |                |
| 複製字元(Y)                 |                |
|                         |                |
| 選擇字碼(S) Ctrl+O          |                |
| 儲存字元(V) Ctrl+S          |                |
| 另存字元(A)                 |                |
| 輸入法連結(L)                |                |
| 文字服務連結(T)               |                |
|                         |                |
|                         |                |
|                         | ype 短子 健心      |

#### 4. 找到想要造的字(EX:詰),點選之後按"確定"

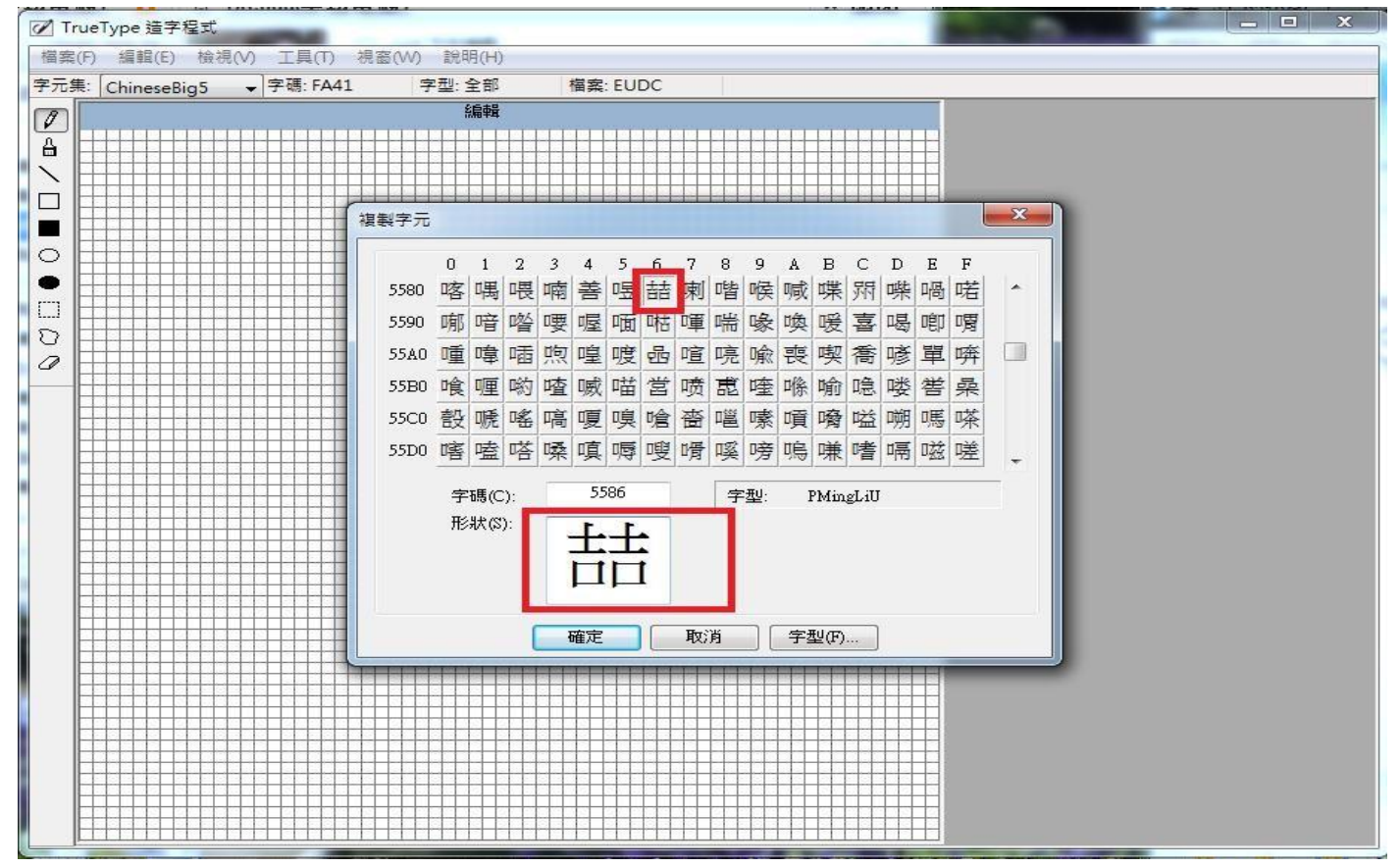

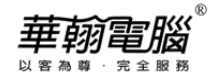

# 5. 將電腦輸入法切換成注音輸入法,再按工具列"編輯(E) "→選"文字服務連結(T)..."

| I Tr | ueT   | ype 适字程式                                  | -                   |      |          |
|------|-------|-------------------------------------------|---------------------|------|----------|
| 福案(  | F)    | 編輯(E) 檢視(V)                               | 工具(T) 視窗(W)         | )    | <u> </u> |
| 字元集  | . 1   | 復原(U)                                     | Ctrl+Z              | 型:全部 |          |
| M    |       |                                           | ~ L V               |      |          |
|      |       | - 明 ト(C)                                  | Ctrl+X              |      |          |
|      |       | 複製(O)                                     | Ctrl+C              |      |          |
|      |       | 貼上(P)                                     | Ctrl+V              |      |          |
|      | $\mp$ | 删除(D)                                     | Del                 |      |          |
|      |       | 複製字元(Y)                                   |                     |      |          |
| 0    | $\pm$ | 選擇字碼(S)                                   | Ctrl+O              |      |          |
| •    | $\pm$ | 儲存字元(V)                                   | Ctrl+S              |      |          |
|      | $\mp$ |                                           |                     |      |          |
| D    | -     |                                           |                     |      |          |
| 0    |       | 动之服務通結(                                   | <br>T)              |      |          |
|      |       | 入于/18/38/25/04(                           | 17                  |      |          |
|      |       |                                           |                     |      |          |
|      |       |                                           | و و و و و و و و و و |      |          |
|      | -     |                                           |                     |      |          |
|      |       | N (2) (2) (2) (2) (2) (2) (2) (2) (2) (2) |                     |      |          |
|      |       |                                           |                     |      |          |
|      |       |                                           |                     |      |          |
|      |       |                                           |                     |      |          |
|      |       |                                           |                     |      |          |
|      |       |                                           |                     |      |          |
|      |       |                                           |                     |      |          |
|      | $\pm$ |                                           |                     |      |          |
|      |       |                                           |                     |      |          |
|      |       |                                           |                     |      |          |
|      |       |                                           |                     |      |          |
|      | =     |                                           |                     |      |          |
|      | +     |                                           | لقمجههه وووو        |      |          |
|      |       |                                           |                     |      |          |
|      |       |                                           |                     |      |          |
|      |       |                                           |                     |      |          |

6. 輸入正確的注音後(注意:若為輕聲或2~4聲的字音,例:出さ´,鍵盤須快速輸入不能間斷,否

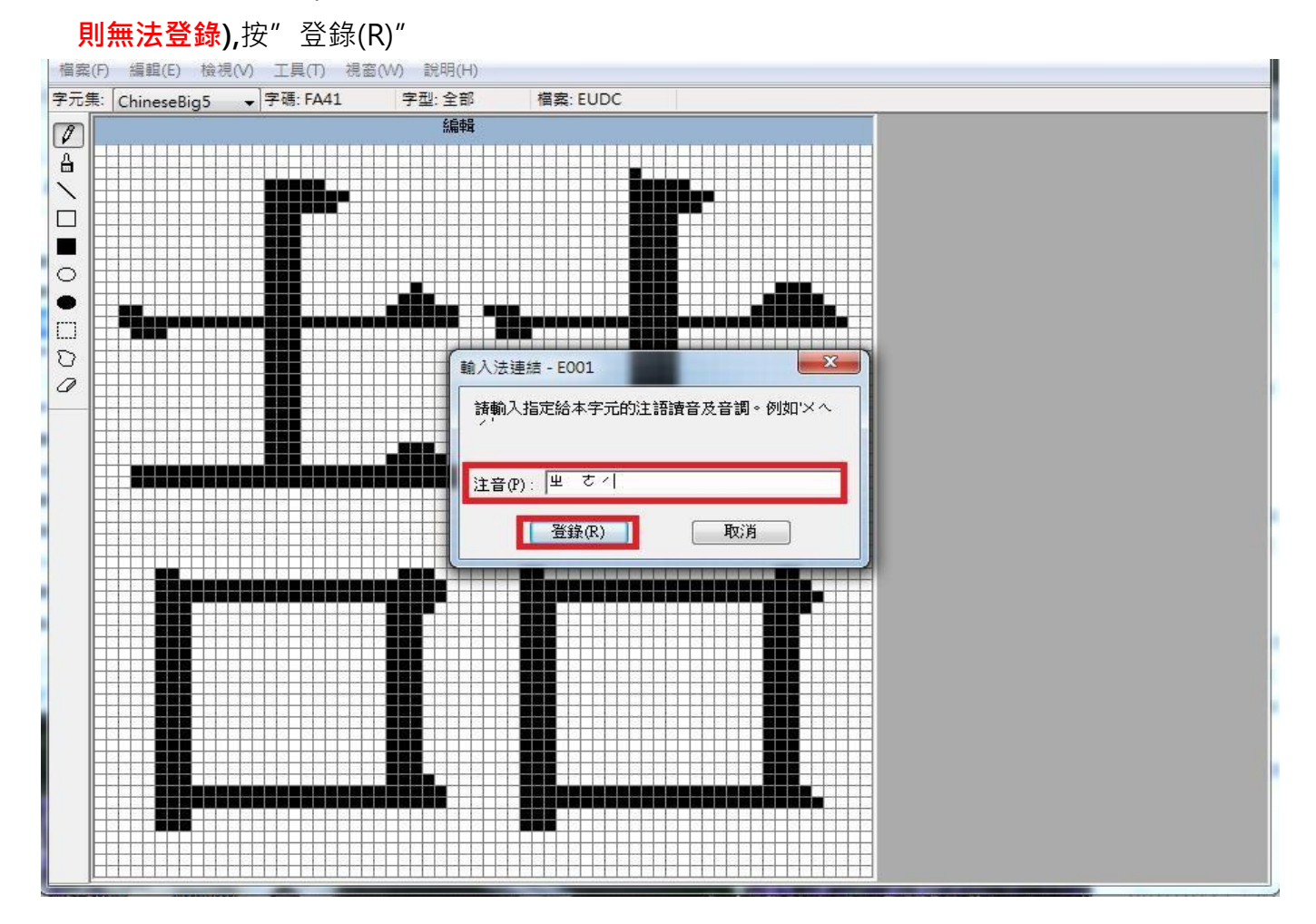

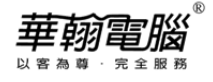

# 7. 按工具列"編輯(E)"→選"儲存字元(V)"

| True  | ype 這子程式      | -                 |               |
|-------|---------------|-------------------|---------------|
| 鼌(F)  | [編輯(E)] 檢視(V) | 工具(T) 視窗(W)       | , 說明(H)       |
| :集: [ | 復原(U)         | Ctrl+Z            | 型:全部 檔案: EUDC |
|       | 剪下(C)         | Ctrl+X            | 編輯            |
|       | 複製(O)         | Ctrl+C            |               |
|       | 貼上(P)         | Ctrl+V            |               |
|       | 删除(D)         | Del               |               |
| E     | 複製字元(Y)       |                   |               |
|       | 選擇字碼(S)       | Ctrl+O            |               |
|       | 儲存字元(V)       | Ctrl+S            |               |
|       | 另存字元(A)       | 15                |               |
|       | 輸入法連結(L).     |                   |               |
|       | 文字服務連結(       | T)                |               |
|       |               |                   |               |
|       |               |                   |               |
|       |               |                   |               |
|       |               |                   |               |
|       |               |                   |               |
| Ħ     |               |                   |               |
|       |               |                   |               |
|       |               |                   |               |
|       |               |                   |               |
|       |               |                   |               |
|       |               |                   |               |
|       |               |                   |               |
|       |               | و و و و و و و و و |               |
|       |               |                   |               |
|       |               |                   |               |

8. 恭喜建立文字成功!FA401 已經可以看到造出的字。如無法看見請重新開機,即可看到

| 【挥字碼          |    |   |   |   |   |   |                      |       |     |    |   |   |   |   |   |   | 23 |
|---------------|----|---|---|---|---|---|----------------------|-------|-----|----|---|---|---|---|---|---|----|
|               | 0  | 1 | 2 | 3 | 4 | 5 | 6                    | 7     | 8   | 9  | A | в | С | D | Е | F |    |
| FA40          | °C | 喆 |   |   |   |   |                      |       |     |    |   |   |   |   |   |   | -  |
| FA50          | 双  |   |   |   |   |   |                      |       |     |    |   |   |   |   |   |   |    |
| FA60          |    |   |   |   |   |   |                      |       |     |    |   |   |   |   |   |   |    |
| FA70          | -  |   |   |   |   |   |                      |       |     | 1  | 1 |   |   |   |   |   |    |
| FAAO          |    |   |   |   |   |   |                      |       |     |    | 1 | 1 |   |   | [ |   |    |
| FAB0          |    |   |   |   | - |   |                      | · · · | (a) |    |   |   |   | 6 | 1 |   |    |
| 0<br>字碼: FA40 |    |   |   |   |   |   | 字型: 全部               |       |     |    |   |   |   |   |   |   |    |
| - C 檔案: EUDC  |    |   |   |   |   |   | 範圍(R): FA40 - FEFE 🚽 |       |     |    |   |   |   |   |   |   |    |
|               |    |   |   |   | C | 硒 | 定                    |       |     | 取消 | í |   |   |   |   |   |    |

## 9. 進入華翰超越巔峰系統即可輸入建立的文字。(所造的文字通常會在最後一個字元&呈現藍字)

| i, | 🔒 客戶資料主檔     |                              |    |   |        |   |                  |     | [   |  |
|----|--------------|------------------------------|----|---|--------|---|------------------|-----|-----|--|
|    | 客戶編號 1       | 全名 🖁                         | fi |   | 股份有限公司 |   |                  |     |     |  |
|    | 客戶簡稱 1       | 諸                            | 1  | 折 | 蜇      | 僭 | 虴                | 辄   | - 1 |  |
|    |              | EUDC                         | 2  | 哲 | 摘      | 樀 | 蛰                | 辙   |     |  |
|    | 基本資料         | Unicode: 0xE000 BIG5: 0xFA40 | 3  | 輒 | 轍      | 檡 | 灄                | 適   | 凸   |  |
|    | <b>卒 妻</b> 〔 |                              | 4  | 摺 | 壬      | 歽 | <u>*0</u>        | 銸   |     |  |
|    | 貝貝八          |                              | 5  | 喆 | 厇      | 瓋 | 讁                | 馲   |     |  |
|    | 電話號碼 06-     | 2510001                      | 6  | 褶 | 啠      | 砓 | <u> 1</u>        | 驝   |     |  |
|    |              |                              | 7  | 懾 | Ā      | 磔 | 讘                | 鮿   |     |  |
|    | FAX 號碼       |                              | 8  | 謪 | 埑      | 籷 | 谪                | 鸅   | - « |  |
|    |              |                              | 9  | 晢 | 悊      | 耴 | 輙                | 喆 🧧 | • - |  |
|    | C-MAIL       |                              |    |   |        |   | *1 <u>"5 IHH</u> |     |     |  |